一、打开 SketchUp 安装好的数据库工具,选择模型点击表单结构创建,表单类型格式 ET+ 中文格式的冒号+类型名称,别名通常为类型名称拼音,如果只有一个层级则只需添加一个 字段,二级就两个

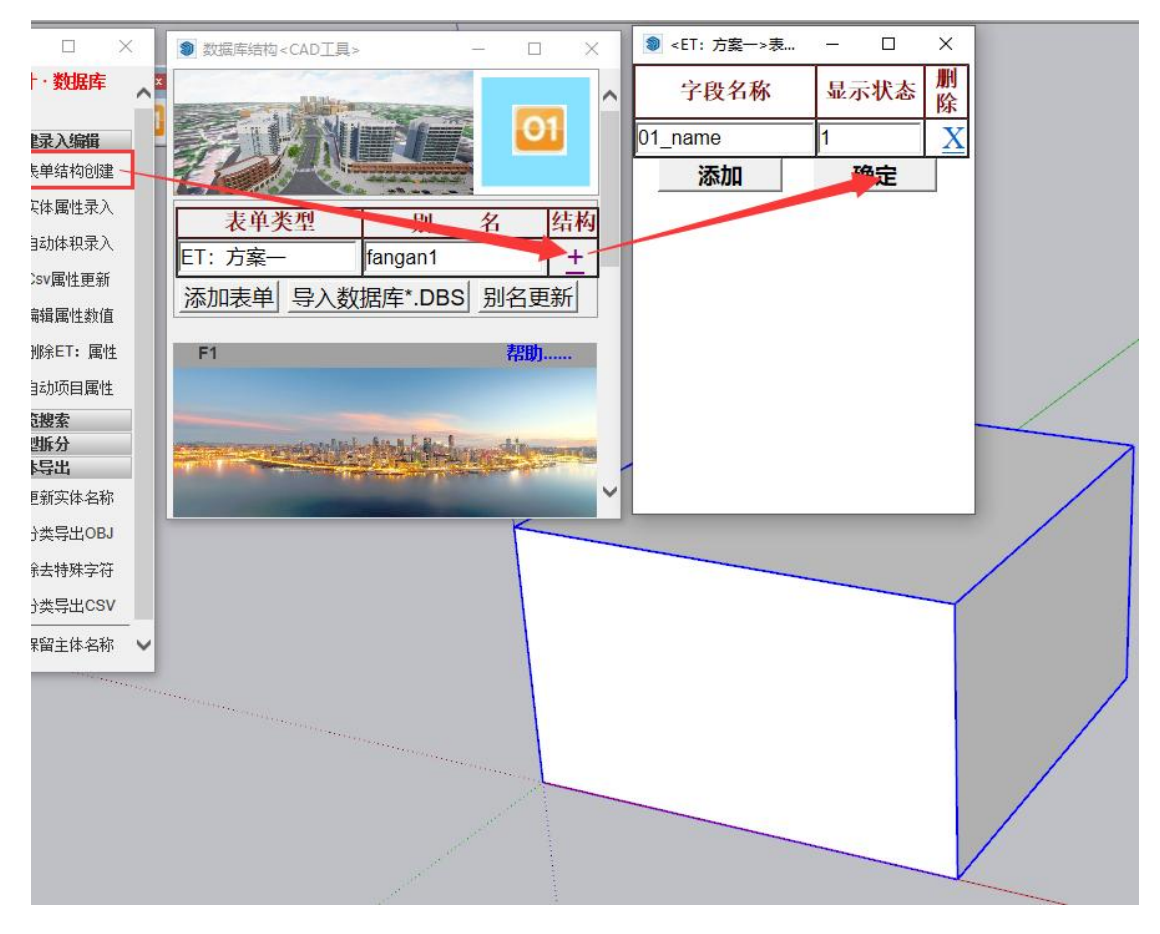

二、选择实体属性录入,填写完确定即可

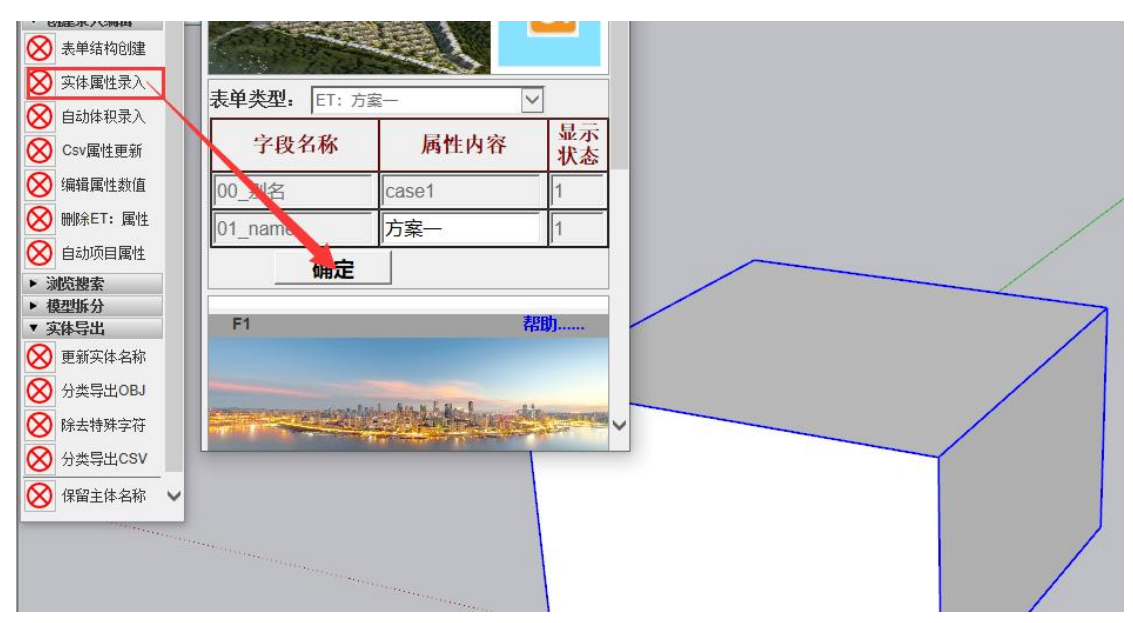

三、选择模型填写实例名称,格式为别名+\_0,记得保存

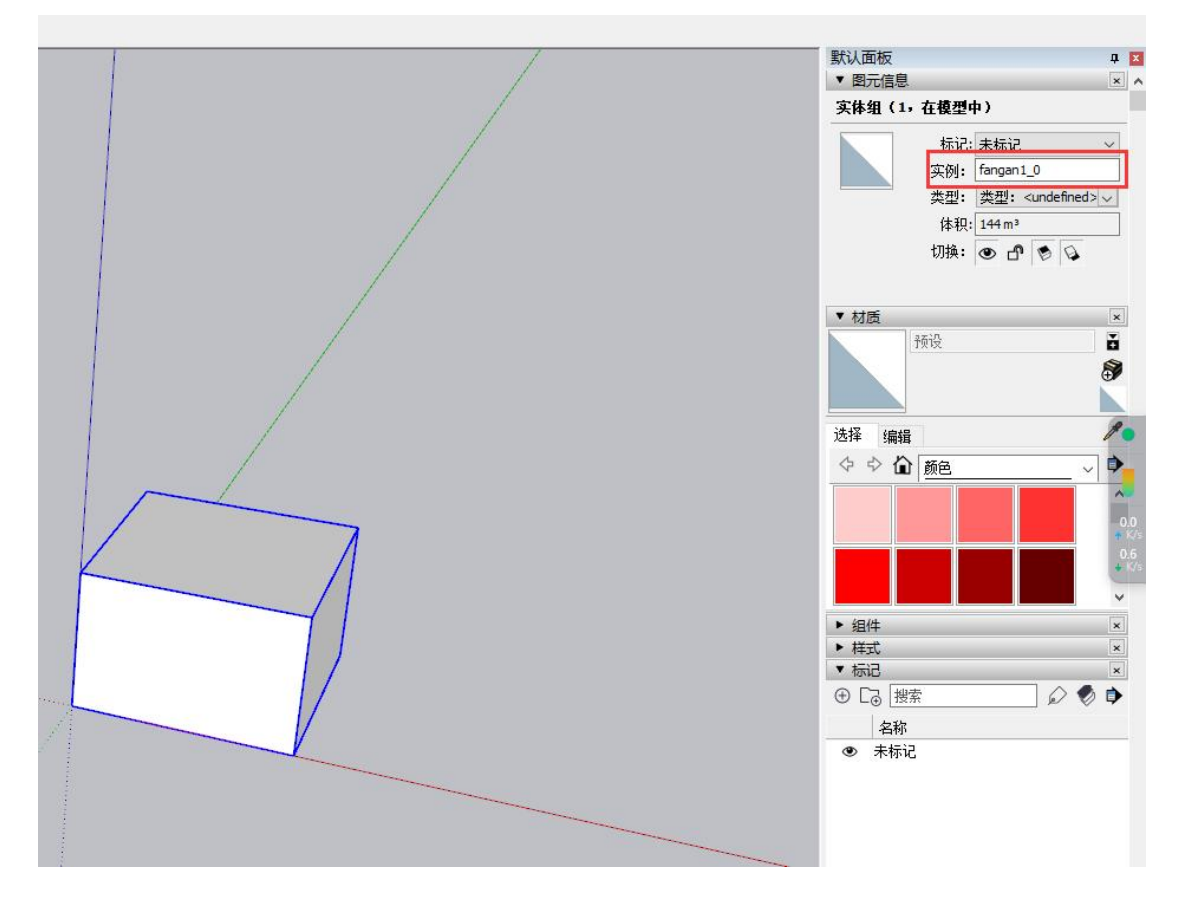

四、选择分类导出 OBJ,点击确定即可(注意模型空间的单位需要设置为米)

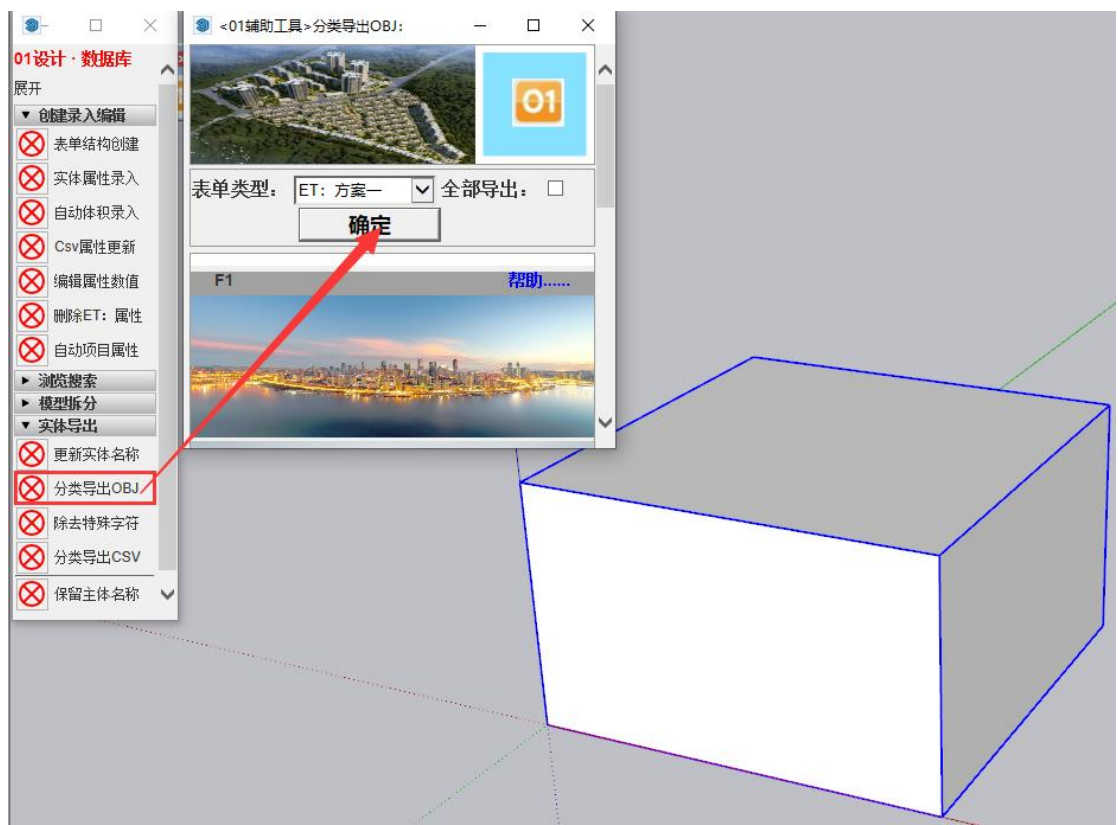

### 五、选择除去特殊字符,点击确定即可

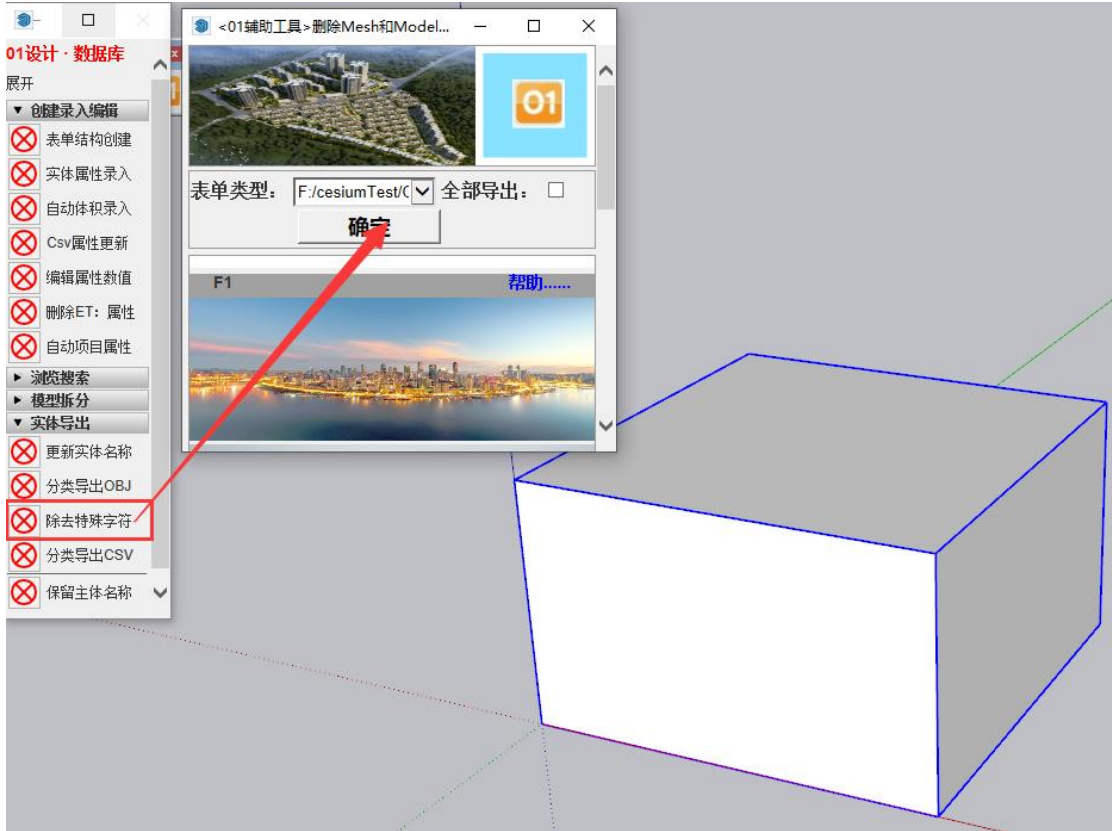

#### 六、选择分类导出 CSV,点击确定即可

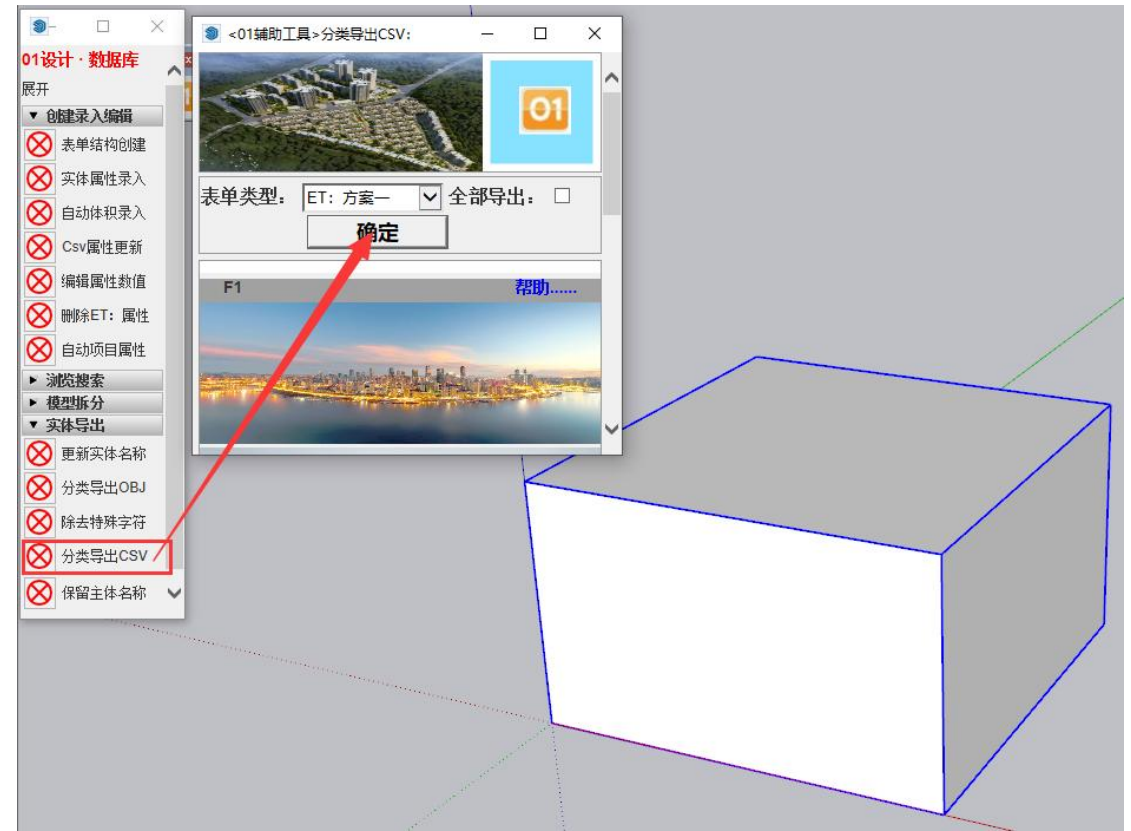

七、打开 cesiumlab 软件,如果没有下载一个即可,建议 3.5 版本以上,选择数据处理-通用 模型切片,+OBJ 选择刚才导出的 OBJ 文件,点击齿轮进行编辑

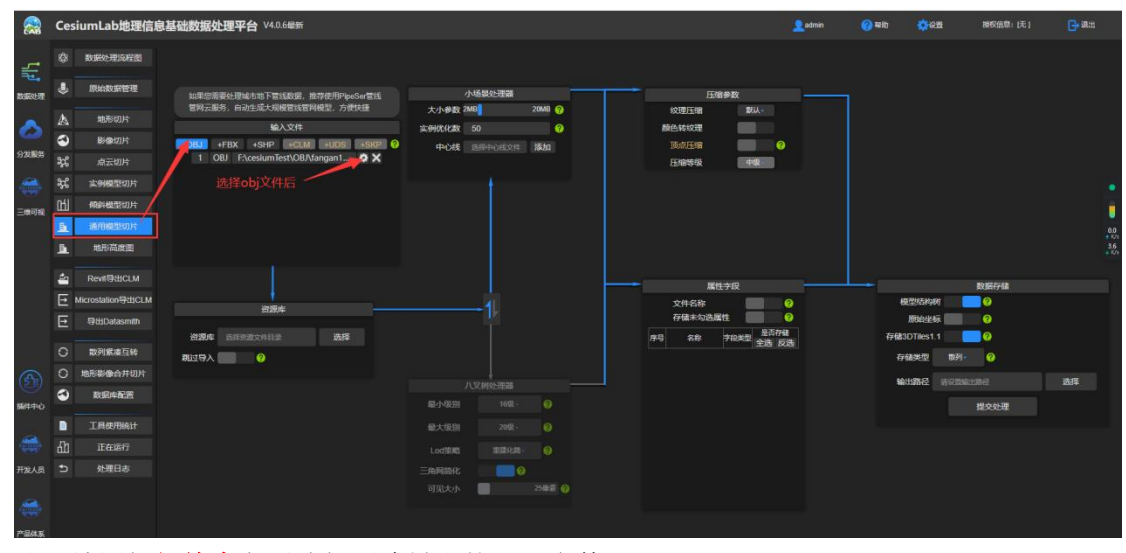

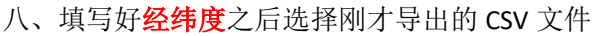

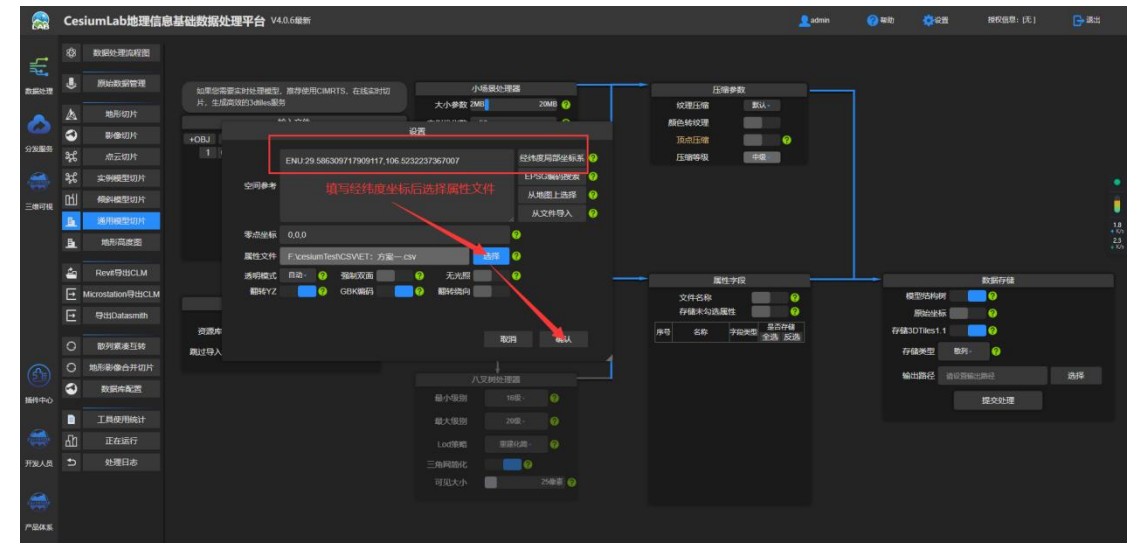

## 九、属性字段全部勾选,存储类型选择散列,选择输出路径,最后提交处理

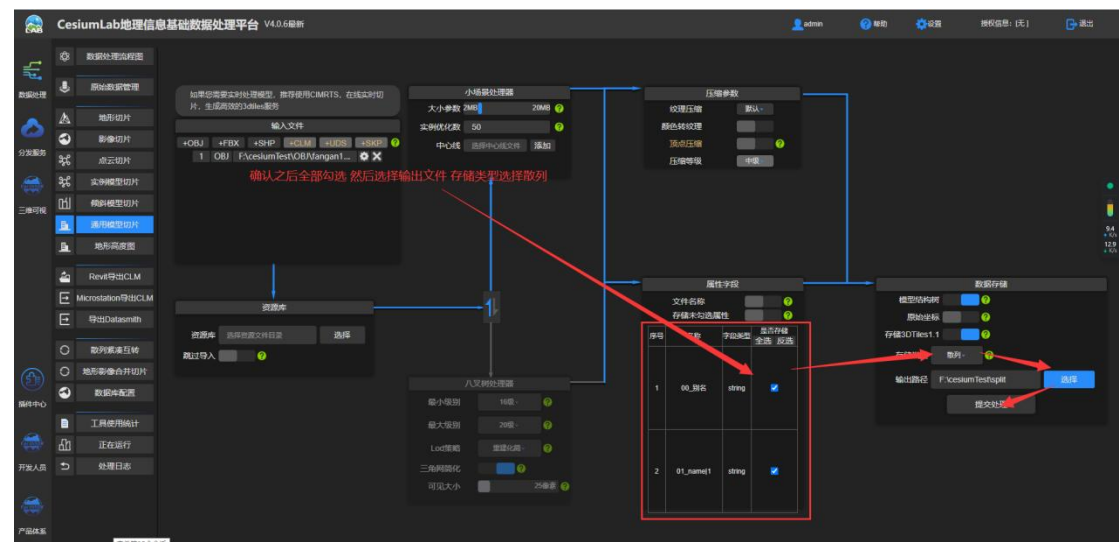

十、提交成功后选择分发服务-模型切片服务可以看到刚才提交处理的文件路径和对应模型 浏览

|         | Cesi     | umLab地理信题        | 机基础 | 出数据 | 处理              | <b>P台</b> V4.0 | ).6局新   |                         |                      |               |       |     |                         | admin                                | (2) 和助                                  | <b>**</b> *** | 授权信息: (元) | <b>G</b> → a8±1 |              |
|---------|----------|------------------|-----|-----|-----------------|----------------|---------|-------------------------|----------------------|---------------|-------|-----|-------------------------|--------------------------------------|-----------------------------------------|---------------|-----------|-----------------|--------------|
| ÷       | ¢        | 首页               |     |     |                 |                | ±25     | 紧凑型                     |                      |               |       |     |                         |                                      |                                         |               |           |                 |              |
| DERICHT | \$       | 服労token          |     | 添加  |                 |                | 删除无效服务  |                         |                      |               |       |     |                         |                                      |                                         |               |           |                 |              |
|         | ()<br>() | 221066210        |     | 15  | \$ <del>5</del> | 5646 EU        | 数据名称    | 发布日期:                   | ; <sup>30</sup>      | DTiles版本<br>≑ |       |     |                         |                                      | 調査                                      |               |           |                 | 掘作           |
|         | 3        | 影像集合             |     |     |                 | 0              | 新建递用模型  |                         |                      |               |       |     | http://calhost 1        | loesiumTestisp<br>1004/tile/model/   | liftileset.json<br>vervice/VgiMzj92/til | eset.json     |           |                 | <b>•</b>     |
| -       | A        | 常规电形<br>实时缓存地形   |     |     |                 | 0              | 新建递用模型  |                         |                      |               | -     | /   | http://iocalhost.90     | C:\tset\tiles<br>04/tile/model/se    | etijson<br>rvice S1/14 vv 96R/          | tileset.json  |           | Ø               | )<br>****    |
| _REP(K  | A        | BREA             |     |     |                 | 0              | 新建通用模型  |                         |                      |               |       |     | F<br>http://localhost.9 | :\cesiumTest\sp<br>i004/tile/model/s | littileset json<br>iervice/05tKlu3V/ti  | eset,json     |           | Ø               |              |
|         | 6        | 模型切片能务<br>场景服务   | 毘交. |     |                 | C              | 模型切片服务里 | 查看模型和#<br>2024-12-16 14 | <u>建型路径</u><br>34.48 |               |       |     | F<br>http://localhost.S | :\cesiumTest\sp<br>004/tile/model/s  | liftileset.json<br>ervice/UdoY6in3/ti   | ieset.json    |           | Ø               | )<br>••••••• |
|         | 0<br>2   | lod模型库服务<br>资源服务 |     |     |                 | 0              | 新建通用模型  |                         | 34:45                |               |       |     | F<br>http://localhost.9 | :\cesiumTest\sp<br>004/tile/model/s  | lifttileset json<br>ervice/OW121RjW/t   | leset json    |           | Ø               |              |
|         |          |                  |     |     |                 | 0              | 新建通用模型  |                         |                      |               |       |     | F<br>http://iocalhost.9 | \cesiumTest\sp<br>004/tile/model/si  | liftilleset.json<br>stvice/yQyFqsWE/    | ileset.json   |           | Ø               | 🖥 👓 🚥        |
| (f)     |          |                  |     |     |                 |                |         |                         |                      |               |       |     |                         |                                      |                                         |               |           |                 |              |
|         |          |                  |     |     |                 |                |         |                         |                      |               |       |     |                         |                                      |                                         |               |           |                 |              |
| 开始人员    |          |                  |     |     |                 |                |         |                         |                      |               |       |     |                         |                                      |                                         |               |           |                 |              |
| -       |          |                  |     |     |                 |                |         |                         |                      |               |       |     |                         |                                      |                                         |               |           |                 |              |
| 产品体系    |          |                  |     |     |                 |                |         |                         |                      | 10            | ∽ 影顶共 | 磯 💽 | 🔟 💽 झल                  | 1页                                   |                                         |               |           |                 |              |

十一、然后根据路径找到文件所在地址,选中所有文件鼠标右键添加到压缩包,记得选择 zip 格式或 rar 格式

| 2                        | 名称               | 修改日期             | 类型            | 大小     |  |
|--------------------------|------------------|------------------|---------------|--------|--|
|                          | NoLod_0.glb      | 2024/12/17 13:21 | GLB 文件        | 4 KB   |  |
|                          | 🔲 scenetree.json | 2024/12/17 13:21 | JSON 源文件      | 1 KB   |  |
| - Persona                | split.zip        | 2024/12/17 13:25 | WinRAR ZIP 压缩 | 3 KB   |  |
|                          | 🔟 tileset.json   | 2024/12/17 13:21 | JSON 源文件      | 2 KB   |  |
| sk 360<br>(C:)<br>盘 (D:) | 根据路径找到           | 1文件所在,选中所有       | 文件鼠标右键        | 添加到压缩包 |  |

十二、最后登录项目展示平台,点击齿轮选择模型管理对应层级进行上传模型

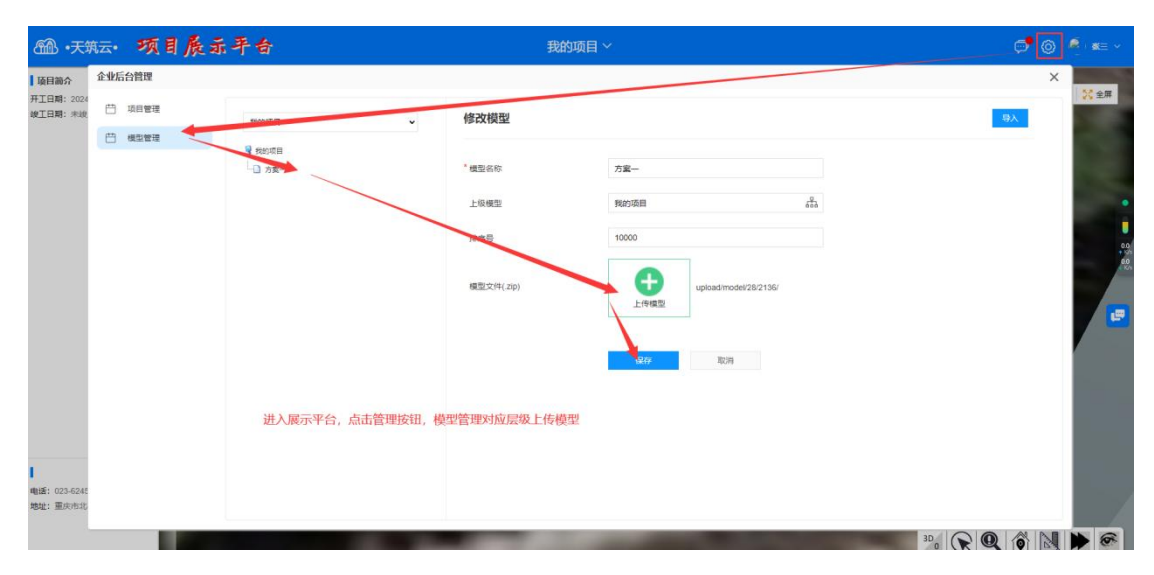

# 注 1: 如果是二级层级上传模型记得在最下层级进行上传

## 注 2: 经纬度的获取

4、模型中的坐标轴保持默认状态,如果手动设置了新的坐标轴,需
要在坐标轴原点处右键重设,恢复默认。

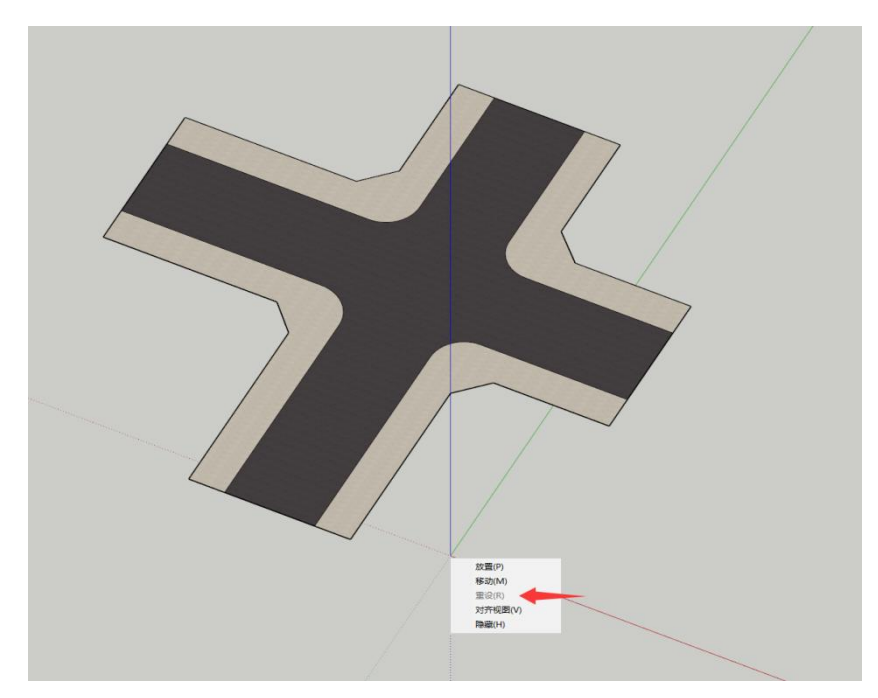

2、选取特征点时,可通过移动模型,让特征点的 xy 值在原点处, z 值在设计标高。

3、在 cesiumlab 上通过分析-点位,直接在地图上点击对应特征点获 取经纬度数值。(有一定误差)

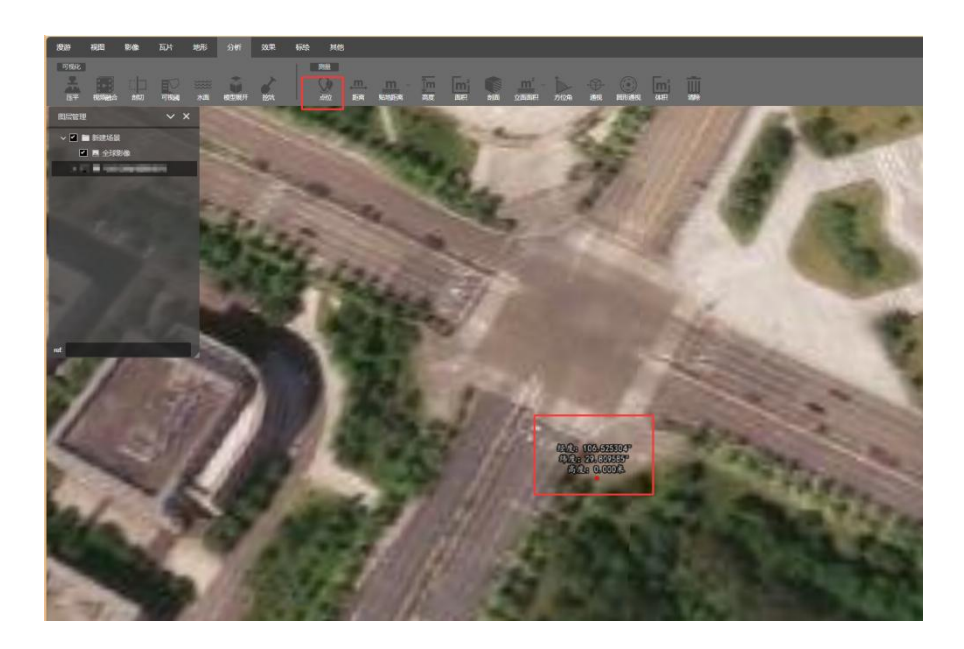

4、有倾斜摄影的项目,可以找比较明显的特征点直接读取,精度更高。

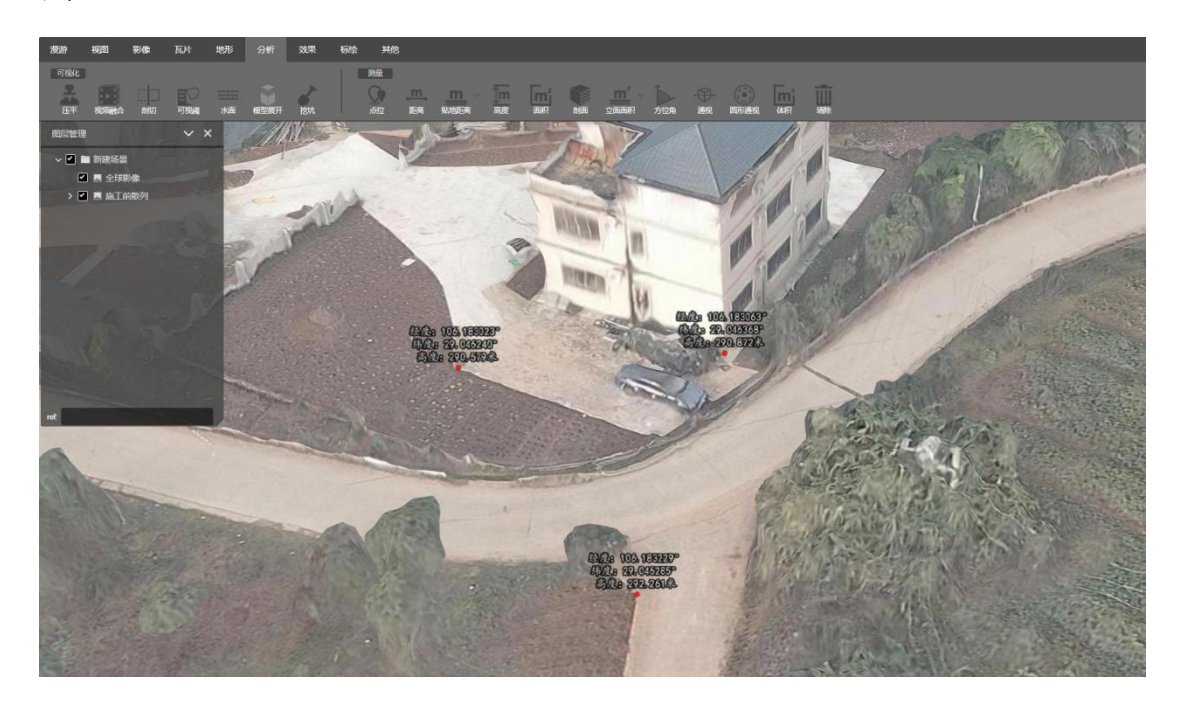

cesiumlab 下载地址: http://rd.01pc.cn/index.html